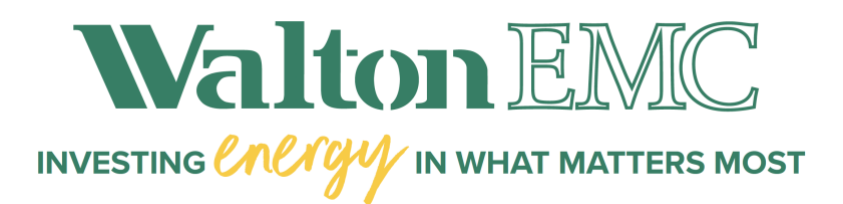

## Step-by-Step Guide: How to Set Up Auto Pay

## **Step 1: Access Your Account**

If you don't have an online account or need to reset your password, follow these steps:

- 1. Go to https://billing.waltonemc.com/onlineportal/Customer-Login
- 2. In the Sign In box choose:
  - "Forgot Password" (for existing users who need to reset their password), or
  - "New User" (for first-time users creating an account).
- 3. Enter the required information:
  - **New Users:** Account number, the last 4 digits of your phone number and the last 4 digits of your Social Security Number.
  - **Existing Users:** Account number and the last 4 digits of your phone number.
- 4. Click "Request Reset Link" You'll receive an email with a reset link.
- 5. Follow the instructions provided in the email you received.

Once your password is reset, sign in with your new credentials.

## **Step 2: Set Up a Payment Profile**

Before enrolling in Auto Pay, you need to create a payment profile:

- 1. Hover over **''Billing & Payments''** at the top of the page.
- 2. In the right-hand column click "Payment Profiles."
- 3. Enter your **credit/debit card** or **checking account** information.
- 4. Click "Save Profile Info."

## **Step 3: Enroll in Auto Pay**

- 1. Hover over "Billing & Payments."
- 2. In the right-hand column click "Auto Payments."
- 3. Check the box next to the **account number**(s) you want to enroll in Auto Pay.
- 4. Click the box under **"Payment Method."**
- 5. Choose the **payment profile** you just saved.
- 6. Select your Auto Pay draft date (we recommend selecting "Due Date").
- 7. Follow the on-screen prompts to complete setup.